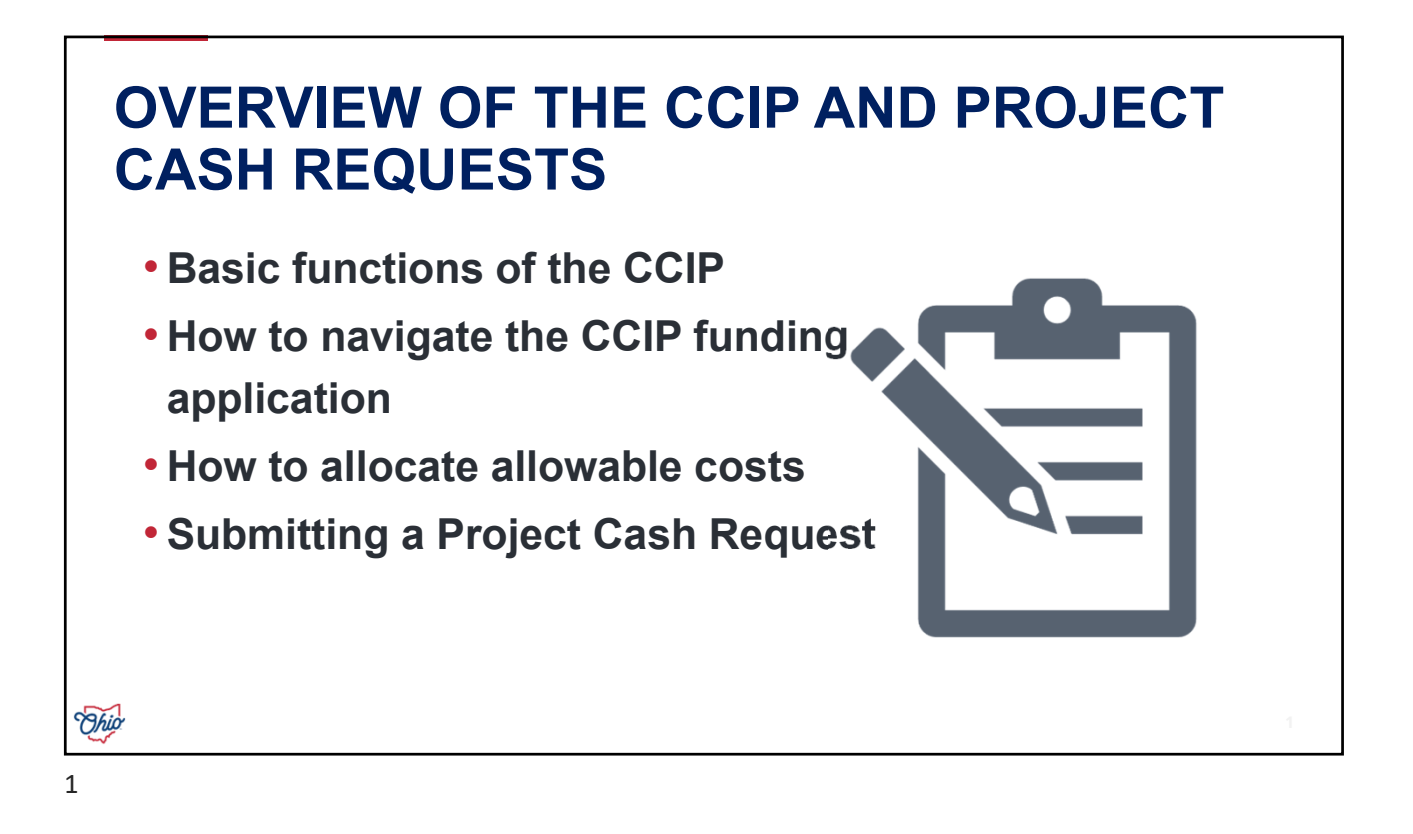

| HOW DO I ACCESS                                                   | S THE CO              | IP?                                                                                                    |                                                                                                    |
|-------------------------------------------------------------------|-----------------------|----------------------------------------------------------------------------------------------------|----------------------------------------------------------------------------------------------------|
| ⊖OH ID                                                            | Му Аррз               | App Store                                                                                                    | Account Settings                                                                                                    |
| CCIP     Grant application & planning system   Details   Open App | 1.<br>2.<br>3.<br>Loc | You must hav<br>Department of<br>You must the<br>under your or<br>You will have<br>application or<br>OHID accoun<br>ok for Grants<br>System (CCI | ve an OHID and a<br>of Education Profile.<br>correct role in the OED<br>ganization's IRN.<br>rectangle tile/<br>nce you log into your<br>it.<br>Application & Plannir<br>P) in OHID My Apps |

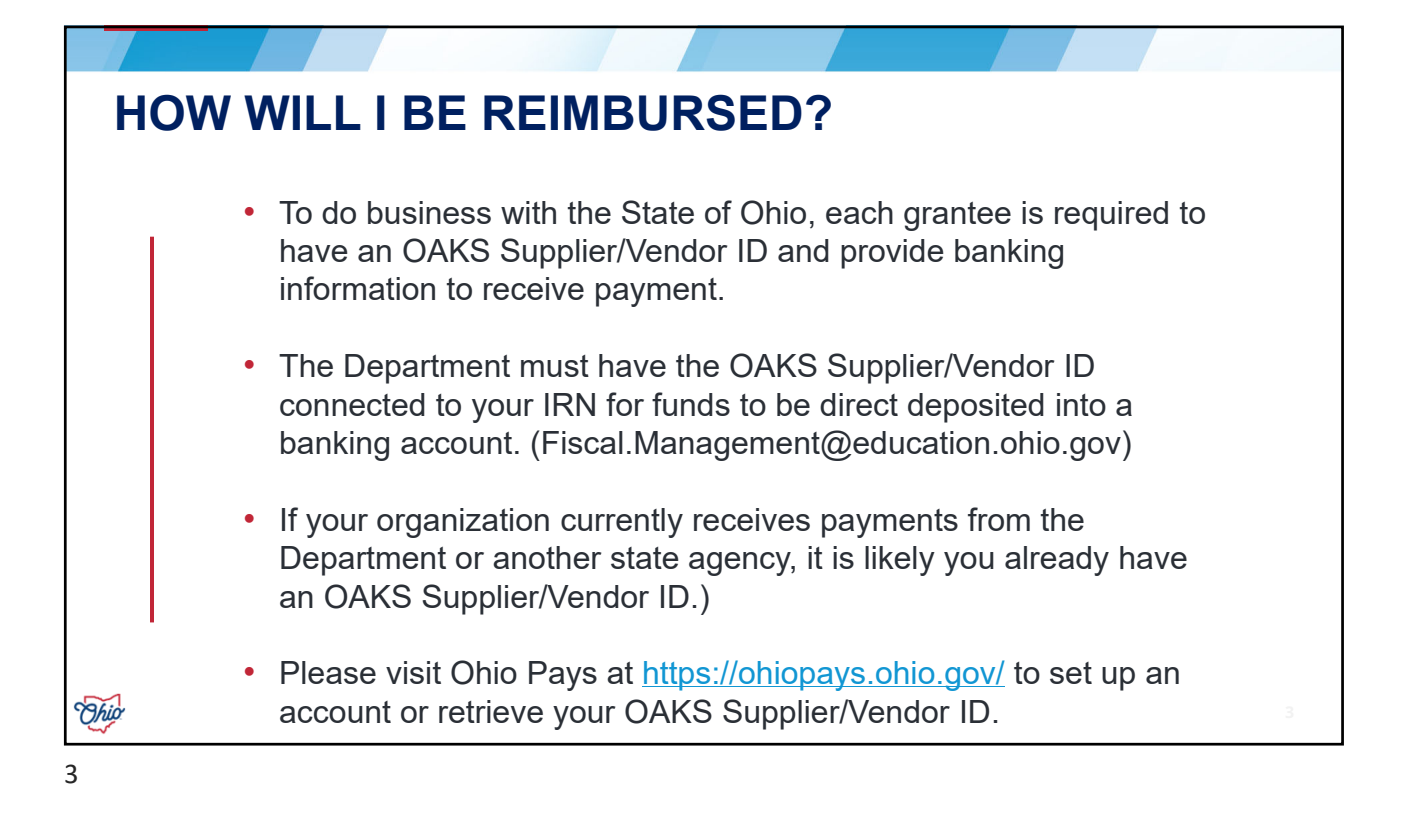

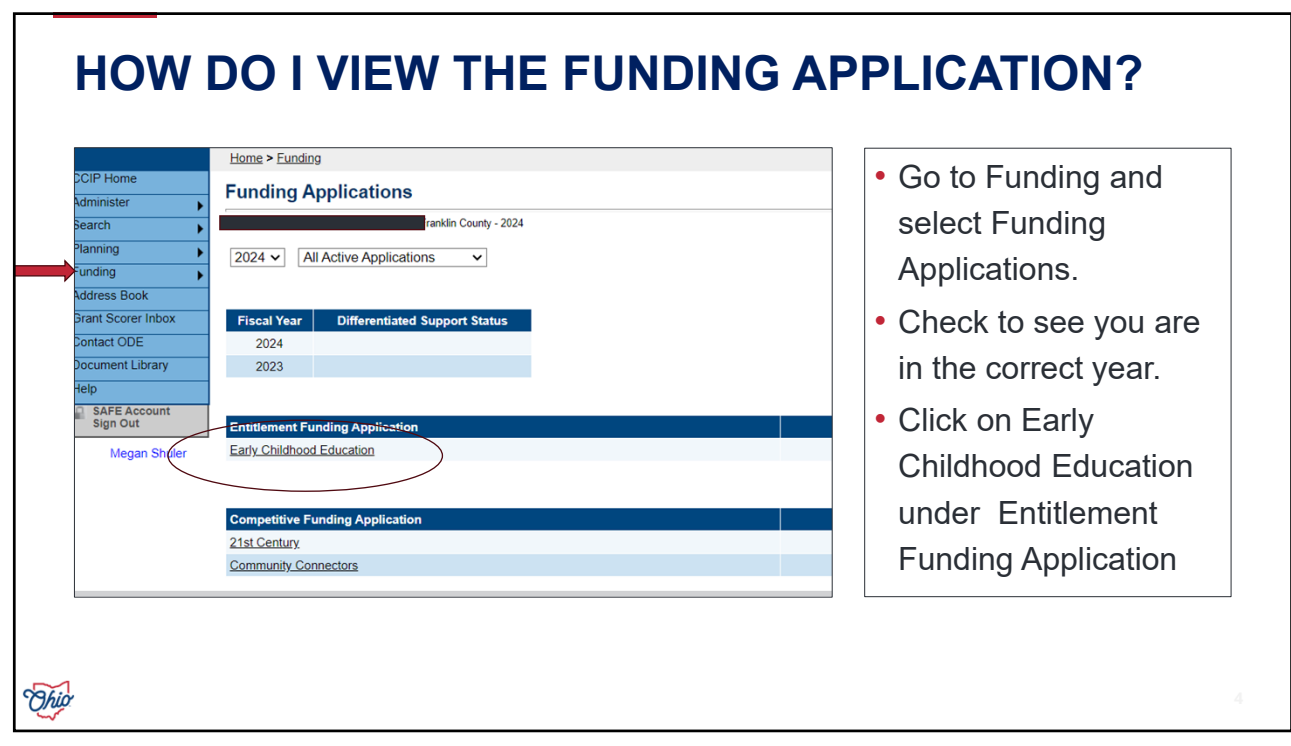

# WHY CAN'T I ENTER INFORMATION INTO THE BUDGET?

You must change the status to

**Draft Started** to enter information into the system.

**Application Status** will tell you the level of your application.

|         |   | 2024 - Early Ci | hildhood Educat | ion - Rev 0 |
|---------|---|-----------------|-----------------|-------------|
| Started |   |                 |                 |             |
| Started | ) |                 |                 |             |
|         |   |                 |                 |             |
|         |   |                 |                 |             |
|         |   |                 |                 |             |
|         |   |                 |                 |             |
|         |   |                 |                 |             |
|         |   |                 |                 |             |

Dhip 5

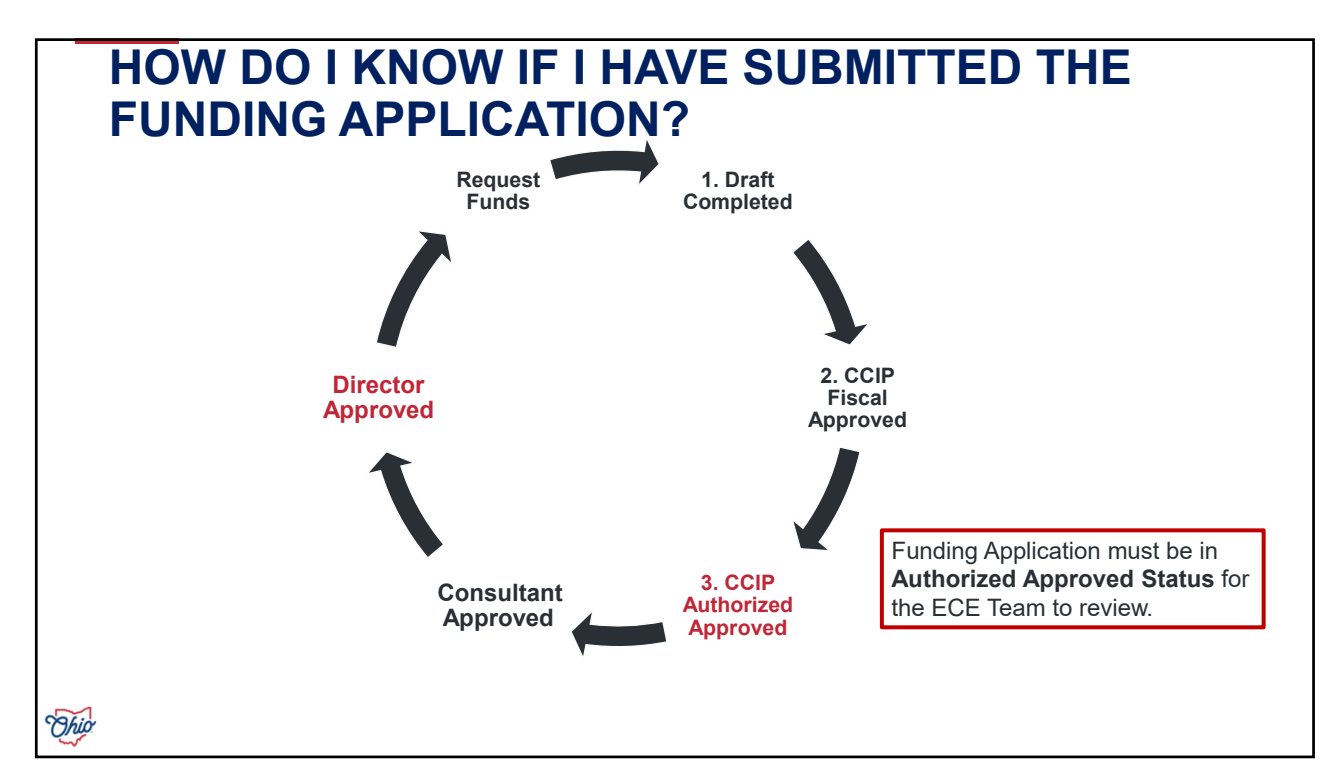

### WHAT IF I DO NOT HAVE ALL MY SLOTS FILLED? DO I ONLY ALLOCATE THE FUNDS I PLAN TO USE?

Grantees should create a budget that represents all funds being used. When it comes time to request funds, Grantees will only request what they have served.

At the end of the grant year, Grantees will indicate they did not use all the funding in their Final Expenditure Report.

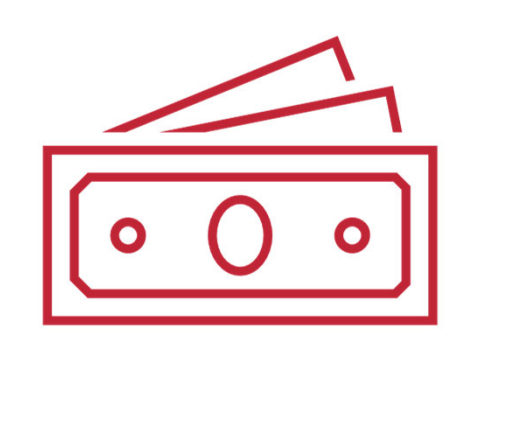

7

Ohi

### HOW DO I COMPLETE THE BUDGET GRID?

| <ul> <li>Grantees must decide how they want to</li> </ul> | OBJEC   |
|-----------------------------------------------------------|---------|
| be reimbursed for their funds.                            | Retirem |
|                                                           | Purcha  |

- The budget contains Object Codes, which are main categories of funds.
- Funds in Objects Codes are then further defined by Purpose Codes.

**OBJECT CODES:** Salaries (Gross), Retirement Fringe Benefits (Employer Paid), Purchased Services, Supplies, Capital Outlay and Other

**PURPOSE CODES:** Instruction, Support Services, Governance/Admin, Professional Development, Family/Community, Safety, Facilities, Transportation, Indirect Costs.

Ohio

| Common<br>Expenditure | Object Code    | Purpose Code                         |
|-----------------------|----------------|--------------------------------------|
| Teacher Salary        | Salaries (100) | Instruction (1000)                   |
| Administrator Salary  | Salaries (100) | Governance/<br>Administration (2400) |
| Classroom Materials   | Supplies (500) | Instruction (1000)                   |
| Office Supplies       | Supplies (500) | Governance/<br>Administration (2400) |
| Cleaning Supplies     | Supplies (500) | Facilities (5000)                    |
| oleaning oupplies     | Supplies (500) | racinties (5000)                     |

# ARE THERE RESTRICTIONS TO WHAT IS REIMBURSABLE?

- ECE Preschool Lead and Assistant teacher's Salaries are covered by the grant at 100%. (Instruction)
- Administrator's salaries are allocated to Governance/Administrative costs. An administrator must spend 50% or more of their time in the preschool classroom to be counted as a preschool teacher.
- Rent, utilities, and human resources cost are allocated under Other/Indirect costs.
- Governance/Administration and Indirect costs separate or combined are capped at 15% of the total allocation.
- Supplies and Capital Outlay separate or combined should be 10% of the total allocation. Grantee will need a detailed reason for requesting over 10%.

Ohio

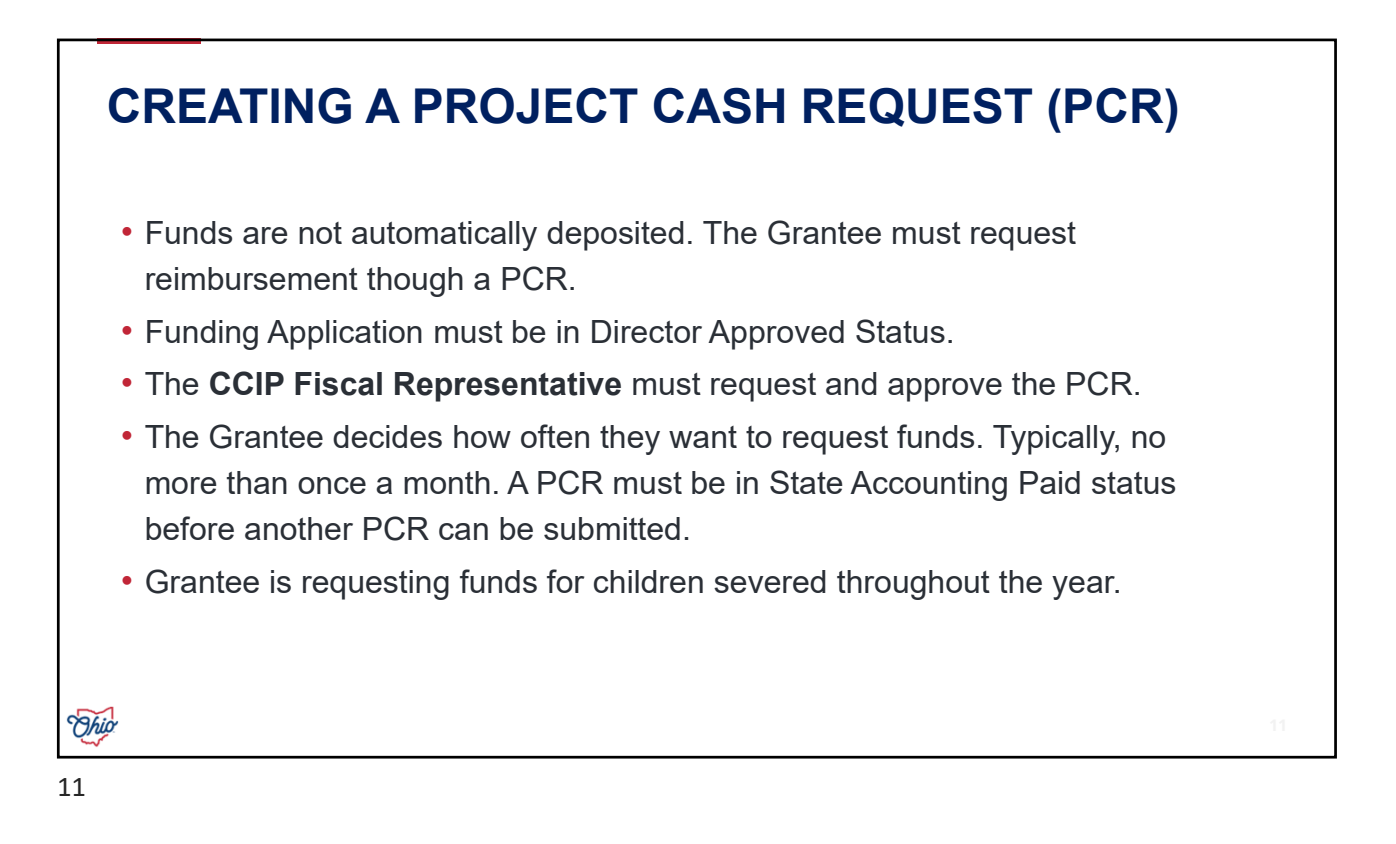

CREATING A PCR- STEP 1: COMPLETE A FINANCIAL REPORT OR SPREADSHEET

Complete a financial report that tracks how the funds are being reimbursed for each Project Cash Request.

The ECE Grant Sample Financial Data Spreadsheet is an example of what Grantees can use. This form is on our ECE Grant for Administrators webpage.

|                                     |      |             |                        |                                      |                     | 1000        | N         | NOTE ALL CARD |
|-------------------------------------|------|-------------|------------------------|--------------------------------------|---------------------|-------------|-----------|---------------|
| EMPLOYEE/VENDOR                     | CODE | FUNCTION    | ITEM DESCRIPTION       | OBLIGATION DATE                      | (Date Expense Paid) | OF EXPENSE  | THE GRANT | TO THE GRANT  |
| SALARIES (300)                      | _    |             |                        | ENTER DATE(S) EMPLOYEE WORKED        |                     |             |           |               |
| Name of Lead Teacher 1              | 100  | Induction   | Teacher                | Jan 4, 2016 - Jan 17, 2016           |                     | \$ 1,152.00 | \$00%     | \$1,152.00    |
| Administrator                       | 100  | Gos/Admin   | Administrative/Orector | Jan 4, 2016 - Jan 17, 2016           |                     | \$ 1,650.31 | 50%       | \$825.16      |
| Name of Assistant Teacher 1         | 100  | Induction   | Teacher                | Jan 18, 2016 - Jan 93, 2016          |                     | \$ 1,275.33 | 100%      | \$1,275.53    |
| Name of Lead Teacher 2              | 100  | Instruction | feacher                | Jan 18, 2016 - Jan 91, 2016          |                     | 5 1,401.28  | 100%      | \$3,401.28    |
|                                     |      |             |                        | he                                   |                     | 5 5.479.57  |           | 54 453 77     |
|                                     |      |             |                        |                                      |                     |             |           |               |
| FRINGES (200)                       |      |             |                        | ENTER DATE(S) BENEFITS WERE PROVIDED |                     |             |           |               |
| Name of Lead Teacher 1              | 200  | Induction   | Medicare               | M/D/YEAR                             |                     | \$ 25.00    | 100%      | \$25.00       |
| Name of Lead Teacher 1              | 200  | instruction | 401 K                  | M/D/YEAR                             |                     | \$ 20.00    | 100%      | \$10.00       |
| Name of Lead Teacher 3              | 200  | instruction | Workers Comp           | M/D/HEAR                             |                     | \$ \$3.00   | 100%      | \$10.00       |
| Administrator                       | 200  | Gos/Admin   |                        |                                      |                     |             |           |               |
|                                     |      |             |                        | lota                                 |                     | \$ 45.00    |           | \$45.00       |
| IN INCOMENTS AND ADDRESS OF ADDRESS | -    |             |                        | ONTO ANTON CONTRACT ON AN ADMIN      | _                   |             |           |               |

Ohio

### CREATING A PCR- STEP 2: LOG INTO OHID AND NAVIGATE TO PROJECT CASH REQUEST SCREEN

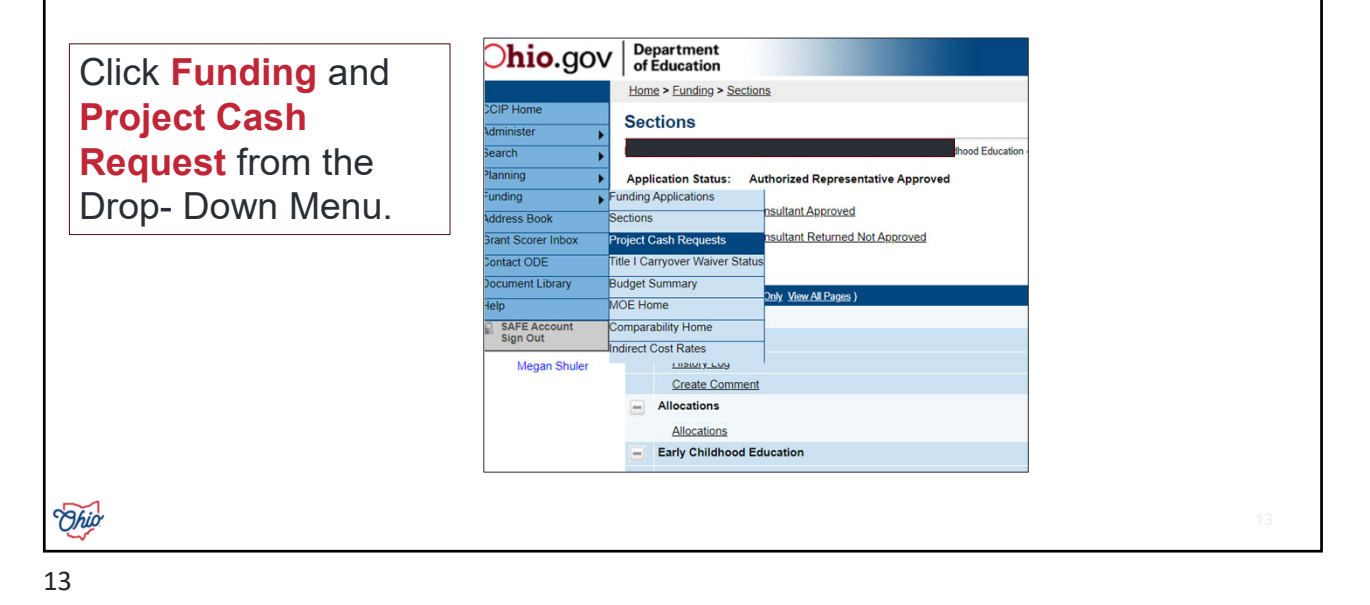

STEP 3: SELECT THE YEAR AND GRANT (EARLY CHILDHOOD EDUCATION)

| Franklin County - 2024                       |                        |                                              |                        |                 |                      |
|----------------------------------------------|------------------------|----------------------------------------------|------------------------|-----------------|----------------------|
| 2024 V Early Childhood Education V           |                        |                                              |                        |                 |                      |
| Organization - Disallow Auto Approval for FY |                        |                                              |                        |                 |                      |
| Grant                                        | CarryOver<br>Permitted | Available Budget                             | Total Available Amount | Received Amount | Net Available Amount |
|                                              |                        |                                              |                        |                 |                      |
| Early Childhood Education                    | No                     | \$51,000.00<br>r must create new PCRs from t | \$45,900.00            | \$0.00          | \$45,900.00          |

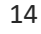

# <text><text><text><text><text>

15

| esistance Listing Number (AL    | N) - Formerly CE | DA.            | Project | Information             |           |                   |
|---------------------------------|------------------|----------------|---------|-------------------------|-----------|-------------------|
| S.A.S. Fund Code                | () = ronneny or  |                |         | 439                     |           |                   |
| itial Substantially Approved Da | ate              |                |         | 9/14/2023               |           |                   |
| roject End Date                 |                  |                |         | 6/30/2024               |           |                   |
| llocation                       |                  |                |         | \$51,000.00             |           |                   |
| vailable Budget                 |                  |                |         | \$51,000.00             |           |                   |
| roject Status                   |                  |                |         | Normal [Hold]           |           |                   |
| ttention Needed                 |                  |                |         | Yes                     |           |                   |
|                                 |                  |                |         | Disallow Auto Approval? |           |                   |
| arryover Permitted              |                  |                |         | No                      |           |                   |
| reate New PCR                   |                  |                |         |                         |           |                   |
|                                 |                  |                | , I     | PCRs                    |           |                   |
| 1                               | Amount           | Request Period | Status  | Status Date             | Voucher # | PCR Review Status |
| here are no matching PCRs       | for this grant.  |                |         |                         |           |                   |
| reate New Adjustment            |                  |                |         |                         |           |                   |
| ,                               |                  |                | Adju    | istments                |           |                   |
|                                 |                  | Amount         | Туре    |                         | Creator   | Date              |
|                                 |                  |                |         |                         |           |                   |

| nange Status To: <u>Draft Completed</u><br>or<br><u>Delete PCR</u> |                            |  |
|--------------------------------------------------------------------|----------------------------|--|
| escription                                                         |                            |  |
| istory Log                                                         |                            |  |
| reate Comment                                                      |                            |  |
| equest                                                             |                            |  |
| II                                                                 |                            |  |
|                                                                    | Return to Project Summary. |  |
|                                                                    |                            |  |
|                                                                    |                            |  |
|                                                                    |                            |  |

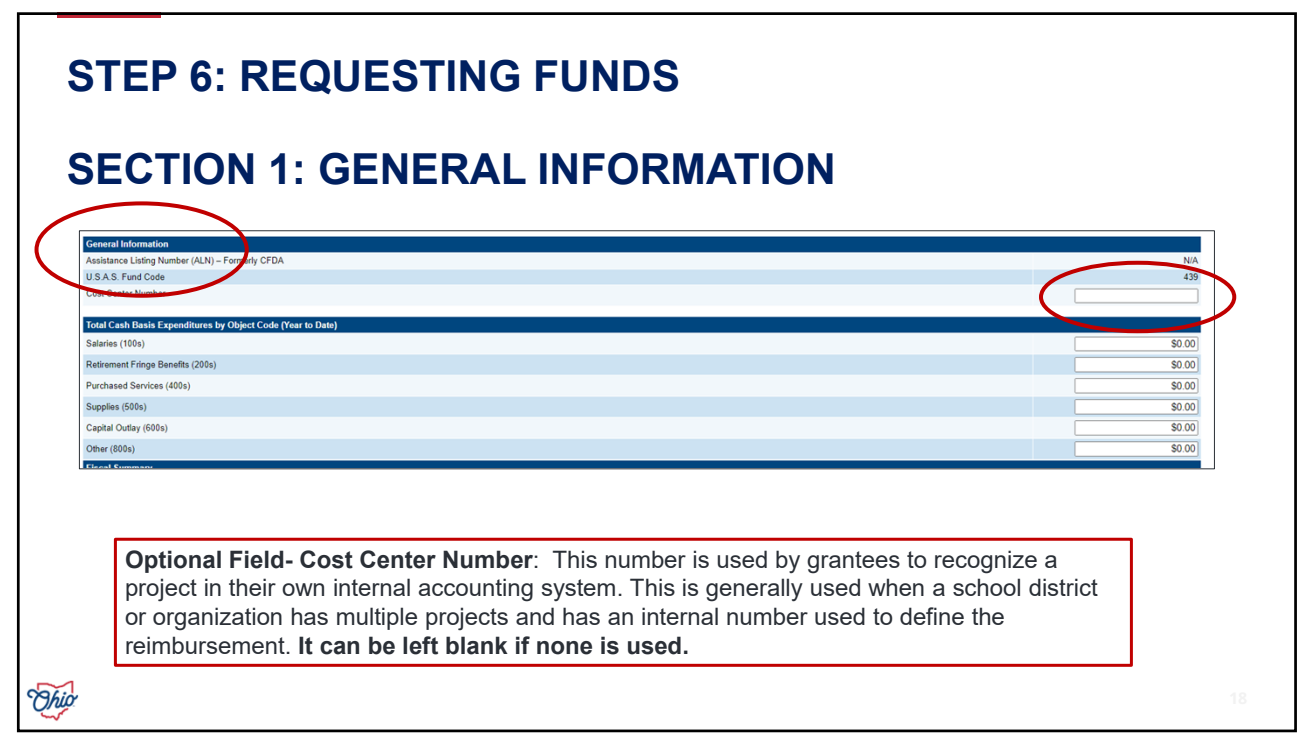

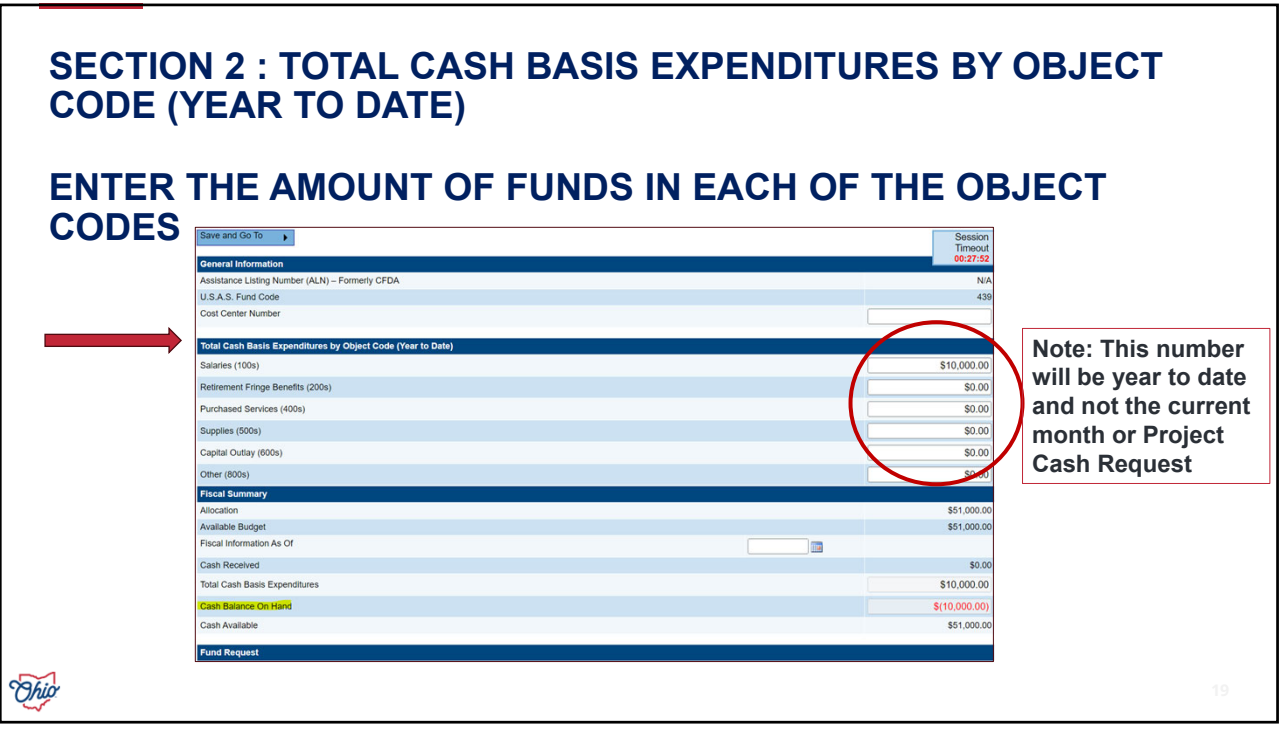

### SECTION 2 : TOTAL CASH BASIS EXPENDITURES BY OBJECT CODE (YEAR TO DATE)

### WHAT IS YEAR TO DATE?

Year to date means you are entering the total amount you have requested in the year, not what you are requesting for the individual project cash request.

**Example**: Grantee requested \$10,000 in salaries in November. In the next PCR for January, Grantee would like to request \$15,000 in salaries. They would enter the sum of the total amount, \$25,000 in salaries. The system will automatically calculate the amount for the January PCR and only pay the Grantee \$15,000 because \$10,000 has been previously paid.

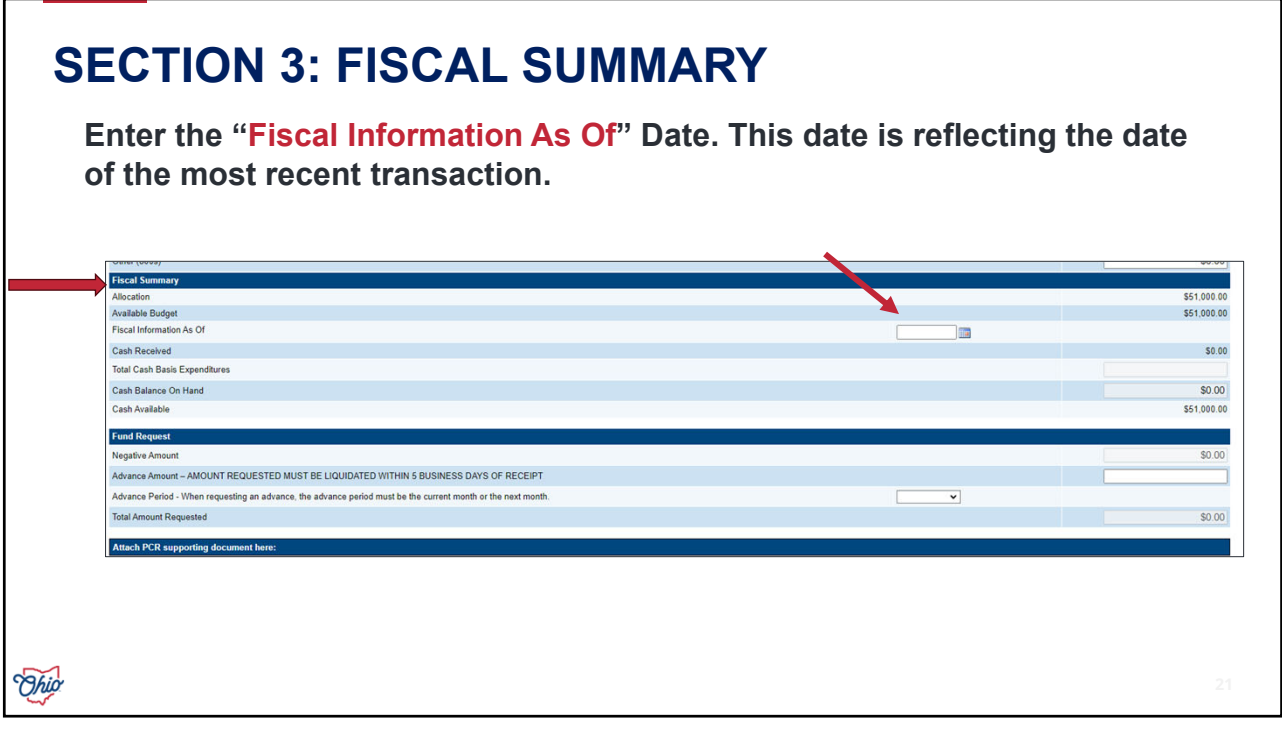

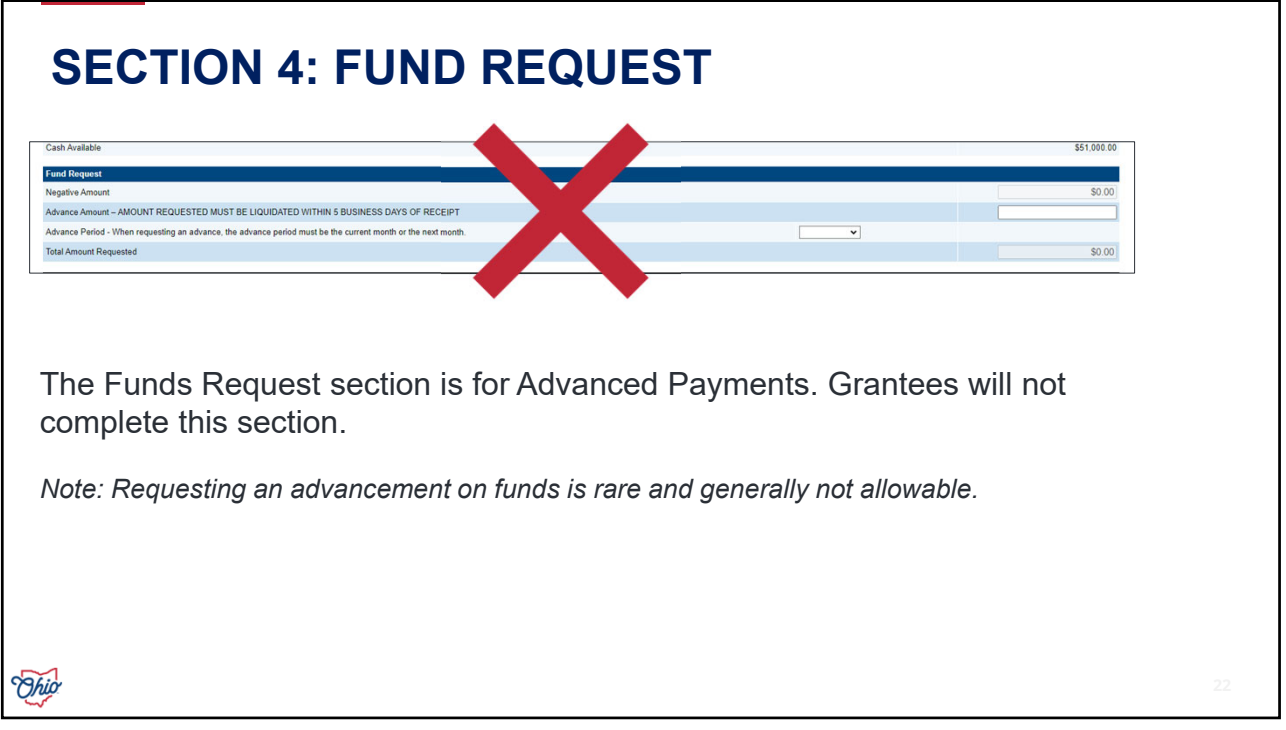

| Attach PCR s  | supporting doc        | ument here:                                                                                                    |                           |
|---------------|-----------------------|----------------------------------------------------------------------------------------------------|---------------------------|
| Attach docum  | ent to justify the    | amount requested in this PCR. Only one file can be attached with this PCR. The allowable file format                 | s are Text document, Micr |
| Upload PCR s  | supporting docu       | ment                                                                                                    |                           |
| No PCR Supp   | orting documer        | t Loaded                                                                                                    |                           |
| Justification | of Need               |                                                                                                    |                           |
|               |                       |                                                                                                    |                           |
| Uplo          | ad PCR Atta           | chment                                                                                                    | Only one document can     |
|               |                       | r - 2024 - Early Childhood Education                                                                                 | be unloaded. The last on  |
| Please        | e select a file to up | load                                                                                                    | unloaded will be the one  |
|               | Warning:              | Please note that uploading a file will overwrite any file that is already attached to this Project Cash Request(PCR) | saved PDEs allow more     |
| Upload        | d PCR Attachment:     | Choose File No file chosen                                                                                           | saved. FDFS allow III0Ie  |
|               |                       | Upload Cancel                                                                                                    | pages.                    |
|               |                       |                                                                                                    |                           |
|               |                       |                                                                                                    | Grantees can upload the   |
|               |                       |                                                                                                    | document to their Grants  |
|               |                       |                                                                                                    | Management Consultant     |
|               |                       |                                                                                                    | the file is too large.    |

## WHAT KIND OF DOCUMENTATION IS REQUIRED WITH THE PCR?

| Object Code               | Documentation                                                                                                    |
|---------------------------|----------------------------------------------------------------------------------------------------|
| Salaries                  | Payroll Journal/ Earnings Report; proof of payment (cancelled check made payable to the employee or bank statements)                                                       |
| Retirement/Fringe         | Invoices received from vendor; proof of payment (cancelled check, credit card statement, back statements)                                                                  |
| Purchased Services        | Quotes if applicable; purchase order; contract; paid invoices received from vendor; proof of payment (cancelled check, credit card statement, back statements)             |
| Supplies                  | Purchase order; paid invoices from vendor; proof of payment (cancelled check, credit card statement, back statements)                                                      |
| Capital Outlay            | Purchase order; paid invoices from vendor; proof of payment (cancelled check, credit card statement, back statements)                                                      |
| Other                     | Contract signed by both parties with deliverables and payment terms; paid invoices from vendor; proof of payment (cancelled check, credit card statement, back statements) |
| om Budgeting Expenses and | Required Support Documentation on Grants Administration – Managing your Grant webpage                                                                                      |

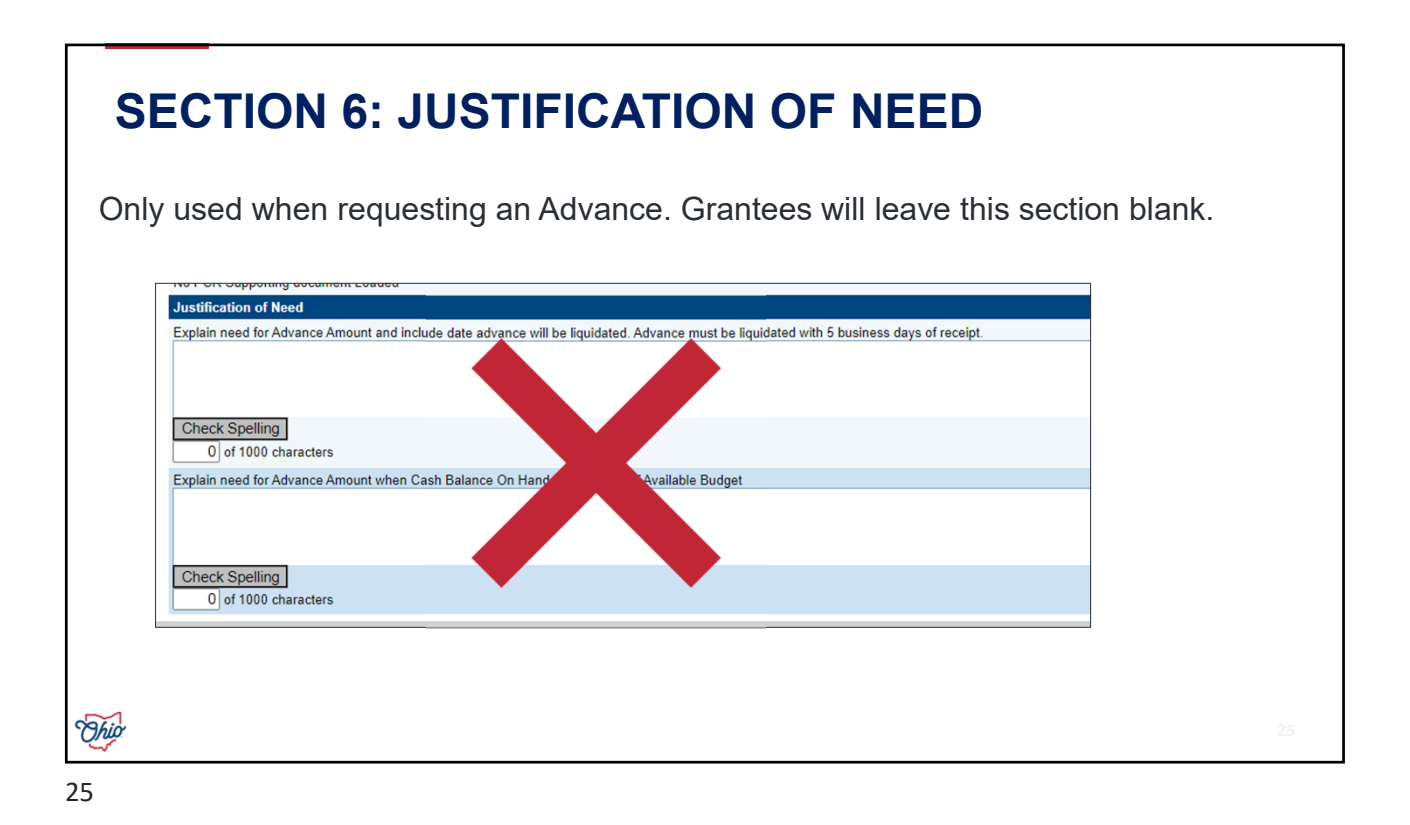

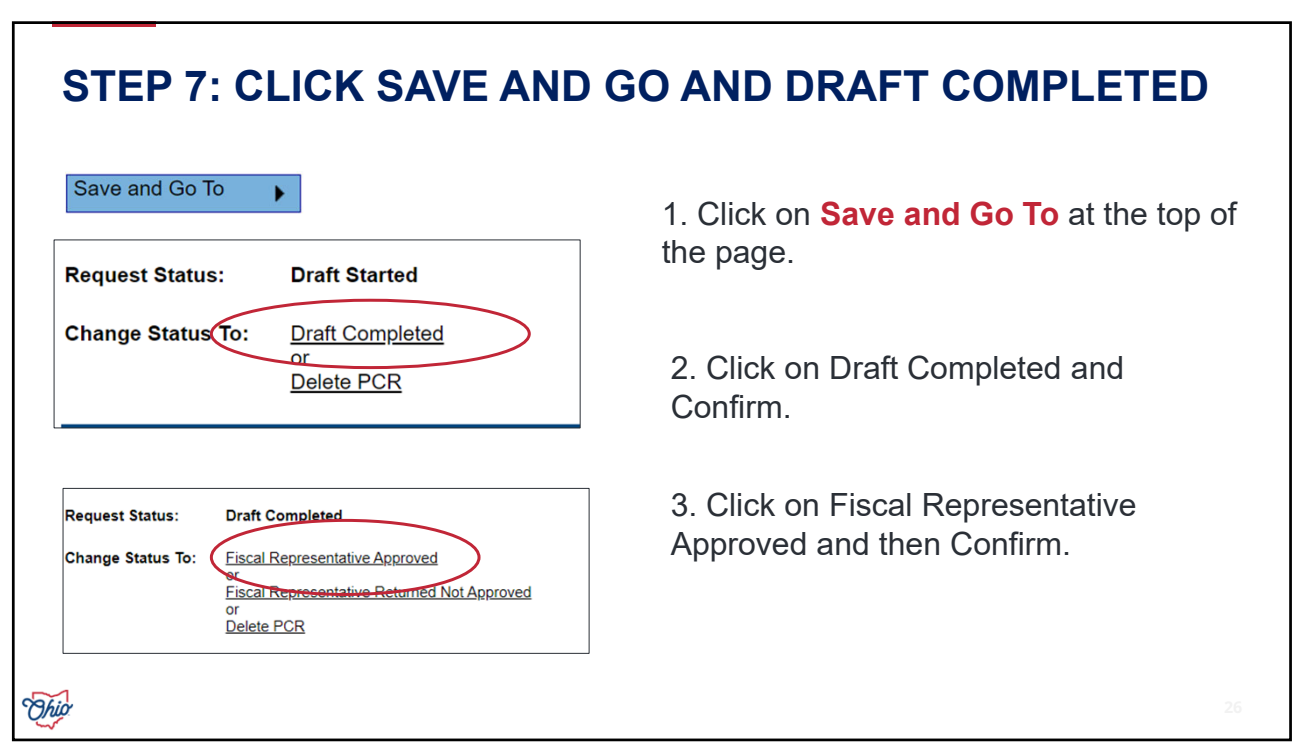

| roject Summary  D24- Erly Childwold Education  Project Information SAS Fund Code SAS Fund Code SAS F       | roject Summary  221-Early Othiduod Education  221-Early Othiduod Education  221-Early Othiduod Education  221-Early Othiduod Education  221-Early Othiduod Education  221-Early Othiduod Education  221-Early Othiduod Education  223-Early Othiduod Education  235 Strutt Odu  235 Strutt Odu   | HOW DO I C                                        | OME BAG       |                         | THE PCR         | ?                 |   |  |
|----------------------------------------------------------------------------------------------------|----------------------------------------------------------------------------------------------------|---------------------------------------------------|---------------|-------------------------|-----------------|-------------------|---|--|
| Project Summary         24 - Early Childrood Education         Sastance Lating Number (ALN) - Formerly CFDA         NA         Sa Sa Fund Code         Mail Substantially Approved Date         Substantially Approved Date         Substantialy Approved Date                                                                                                    | Project Summary         Project Information           104 - Enry Orithwood Education         N/A           105 AS Fund Control         N/A           105 AS Fund Control         439           Intil Abstantabily Approved Date         610/02024           Vacation Nameder (ALN) = Control         610/02024           Vacation Nameder (ALN) = Control         610/02024           Vacation Nameder (ALN) = Control         610/02024           Vacation Nameder (ALN) = Control         610/02024           Vacation Nameder (ALN) = Control         610/02024           Vacation Nameder (ALN) = Control         551,000.00           Vacation Nameder (ALN) = Control         S551,000.00           Vacation Nameder (ALN) = Control         S551,000.00           Vacation Nameder (ALN) = Control         S551,000.00           Vacation Nameder (ALN) = Control         S551,000.00           Vacation Nameder (ALN) = Control         S551,000.00           Vacation Nameder (ALN) = Control         S551,000.00           Vacation Nameder (ALN) = Control         S551,000.00           Vacation Nameder (ALN) = Control         S551,000.00           Vacation Nameder (ALN) = Control         S551,000.00           Vacation Nameder (ALN) = Control         S551,000.00           Vacation Nameder (ALN) = Control                                                                                                    |                                                   | _             | _                       |                 |                   |   |  |
| Project Summary  24 - Entry Childhood Education  25 - Entry Childhood Education  Assistance Listing Number (ALD) – Formerly CFDA  Stasses  Stasses        | Project Summary           Project Lafuy Clubbood Education           Project Lafuy Clubbood Education           Assistance Lafuy Numericy CFDA         N/A           USA S. Fund Code         439           Initial Substantially Approved Date         914/2023           Orget End Date         920/2024           Mocation         551 000.00           Valuable Budget         551 000.00           Valuable Budget         S51 000.00           Valuable Budget         S51 000.00           Valuable Budget         S51 000.00           Valuable Budget         S51 000.00           Valuable Budget         S51 000.00           Valuable Budget         S51 000.00           Valuable Budget         S51 000.00           Valuable Budget         S51 000.00           Valuable Budget         Valuable Budget         S51 000.00           Valuable Budget         Valuable Budget         Valuable Budget           S10,000.00         Valuable Budget         Valuable Budget         Valuable Budget           S10,000.00         Unspecified         Draft Status         Voucher #         PCR Review Status           S10,000.00         Unspecified         Draft Status         Valuable Status         Voucher #         PCR Review Status                                                                                                    |                                                   |               |                         |                 |                   |   |  |
| Project Summary           124 - Ewiry Childhood Education           sistaince Listing Number (ALN) - Formerly CFDA         NA           US AS. Fund Code         439           Initial Substantially Approved Date         63/02/02/4           Alocation         63/02/02/4           Alocation         55/000.00           Alocation         55/000.00           Alocation         55/000.00           Alocation         55/000.00           Alocation         55/000.00           Alocation         55/000.00           Alocation         55/000.00           Alocation         55/000.00           Alocation         55/000.00           Carry over Permitted         Yes           Carry over Permitted         Yes           S10,000.00         Upspecified         Draft Startine           S10,000.00         Upspecified         Draft Startine         Yes           Carry over Adjustment         Adjustments         Not Yet Created         None (Edit)                                                                                                    | Project Summary         124 - Entry Childhood Education         Selection Collection Colle                                                                                                    |                                                   |               |                         |                 |                   |   |  |
| Piget Mormanion         Sestance Listing Number (ALN) – Formerly CFDA       NA         US AS. Fund Code       439         01/12/2023         01/12/2023         01/12/2023         01/12/2023         01/12/2023         01/12/2023         01/12/2023         01/12/2023         01/12/2023         Normal [Lidg]         Attention Needed       Yes         Disalion Auto Approval?         Caryover Permitted         Verter dollar       Yes         Status       Voucher #       PCR Review Status         Status       Voucher #       PCR Review Status         Status       Voucher #       PCR Review Status         Status       Voucher #       PCR Review Status         Status       Voucher #       PCR Review Status         Status       Voucher #       PCR Review Status       None [Edi]       None [Edi]       None [Edi]       None [Edi]       Normal [Ediz]       Normal [Ediz]       Nore [Ediz]       Normal [Ediz]       Nor                                                                                                    | Point Education         Project Information         Assistance Listing Number (ALN) – Formerly CFDA         Assistance Listing Number (ALN) – Formerly CFDA         Assistance Listing Number (ALN) – Formerly CFDA         Assistance Listing Number (ALN) – Formerly CFDA         Assistance Listing Number (ALN) – Formerly CFDA         Assistance Listing Number (ALN) – Formerly CFDA         Assistance Listing Number (ALN) – Formerly CFDA         Assistance Listing Number (ALN) – Formerly CFDA         Assistance Listing Autors Approval Date         Assistance Listing Autors Approval Date         Assistance Listing Autors Approval Date         Project End Date         Assistance Listing Autors Approval Date         Project Status         Ansound Request Period       Status         Ansound Request Period       Status         Ansound Request Period       Status         Ansound Request Period       Status         Ansound Tepe Name         Assistanted       Tepe Name         Create       None [Edit]                                                                                                    | Project Summary                                   |               |                         |                 |                   | _ |  |
| Project Information         Assistance Light Without (CFDA)       NA         USA S. Fund Code       30         Initial Substantially Approved Date       914/2023         Project End Date       6/30/2024         Allocation       \$51,000.00         Analable Budget       \$51,000.00         Analable Budget       \$51,000.00         Analable Budget       \$51,000.00         Analable Budget       \$51,000.00         Analable Budget       \$51,000.00         Carryover Permitted       Yes         Carryover Permitted       Yes         Amount       Request Period       \$12/3/2023         S10,000.00       Unspecified       Draft Started       12/3/2023         S10,000.00       Unspecified       Draft Started       12/3/2023         Amount       Type       Creator       Date                                                                                                    | Ansistance Using Number (ALN) – Formerly CFDA       NA         Assistance Using Number (ALN) – Formerly CFDA       439         Initial Substantially Approved Date       914/2023         Initial Substantially Approved Date       912/2023         Initial Substantially Approved Date       912/2023         Initial Substantially Approved Date       912/2023         Initial Substantially Approved Date       912/2023         Initial Substantially Approved Date       951,000.00         Available Budget       551,000.00         Available Budget       Vorter B         Initial Substantially Approved Date       Disallow Auto Approval?         Carryover Permitted       Yzis         Amount       Request Period       Status         Amount       Status       Status         Create New Adjustment       Anount       Type         Anount       Type       Creator       Date                                                                                                    | 024 - Early Childhood Education                   |               |                         |                 |                   |   |  |
| Asistance Listing Number (ALN) – Formerly CFDA NA US AS 5 Fund Code US AS 5 Fund Code US AS 5 Fund Code US AS 5 Fund Code Project End Date Project End Date OS02024 Allocation S51,000.00 Available Budget OS51,000.00 Project Status Normal [tbid] Attention Needed Yas Carryover Permitted  Needed Yas S10,000 Unsseconded Disability Approval? Creator Normal Code Status Adjustments Adjustments Adjustments Adjustments Adjustments Adjustments NA Creator Disability Approval Status Status Sta       | Asistance Listing Number (ALN) – Formenty CFDA NA US AS Fruid Code US AS Fruid Code US AS F   |                                                   |               | Project Information     |                 |                   |   |  |
| USAS Fund Code 439 Initial Substantially Approved Date 91/4/2023 Initial Substantially Approved Date 91/4/2023 Initial Substantially Approved Date 91/4/2023 Initial Substantially Approved Parential Status 91/4/2023 Initial Substantially Approved Parential Status 91/4/2023 Initial Substantially Approved Parential Status 91/4/2023 Initial Substantial Vacation Parential Status 91/4/2023 Initial Substantial Vacation Parential Status 91/4/2023 Initial Substantial Vacation Parential Status 91/4/2023 Initial Substantial Vacation Parential Status 91/4/2023 Initial Substantial Vacation Parential 91/4/2023 Initial Substantial Vacation Parential 91/4/2023 Initial Substantial Vacation Parential 91/4/2023 Initial Substantial 91/4/2023 Initial Substantial 91/4/2024 Initial Substantial 91/4/2024 Initial Substantial 91/4/2024 Initial Substantial 91/4/2024 Initial Substantial 91/4/2024 Initial Substantial 91/4/2024 Initial Substantial 91/4/2024 Initial Substantial 91/4/2024 Initial Substantial 91/4/2024 Initial Substantial 91/4/202 Initial 91/4/202 Initial 91/4       | USAS_Fund Code     49       Initial Substantially Approved Dat     914/2023       Project End Data     630/2024       Allocation     551,000.00       Available Budget     551,000.00       Project Status     Normal [Ldg]       Attention Needed     Yes       Disallow Auto Approval?     Disallow Auto Approval?       Carryoer Permitted     Yes       Amount     Request Period     Status       Stotus     Stotus     Nort PCR Review Status       Stotus     Target Status     Nort PCR review Status       Stotus     Target Status     Nort PCR review Status       Stotus     Target Status     Nort PCR review Status       Stotus     Target Status     Nort PCR review Status       Stotus     Target Status     Nort PCR review Status       Stotus     Target Status     Nort PCR review Status       Stotus     Target Status     Nort PCR review Status       Stotus     Target Status     Nort PCR review Status       Stotus     Target Status     Nort PCR review Status                                                                                                    | Assistance Listing Number (ALN) – Formerly CFDA   |               | N/A                     |                 |                   |   |  |
| Initial Scientially Approved Date 9/14/203<br>Project End Date 9/14/203<br>Project End Date 9/14/203<br>Science Proved Proved Part Science Proved Proved Pr | Initial Substantially Approved Date     8/14/2023       Project End Date     6/30/2024       Microation     551,000.00       Available Budget     551,000.00       Project End Date     551,000.00       Available Budget     551,000.00       Project Status     Normal [Edd]       Attention Needed     Yzs       Disallow Auto Approval?     Disallow Auto Approval?       Carryover Permitted     Yzs       Ansount     Request Period     Status       You Status     Yzi/2/2023     Not Yet Created       Sti 0,000.0     Unspecified     Draft Started       Sti 0,000.0     Unspecified     Type                                                                                                    | U.S.A.S. Fund Code                                |               | 439                     |                 |                   |   |  |
| Project End Date     0/3/0/2024       Allocation     \$\$10,000 0       Available Biologit     \$\$1,000.00       Project Status     Normal [Edg]       Attention Needed     Yes       Carryover Permitted     Yes       Carryover Permitted     PCRs       Amount     Request Period     Status       Yes     Voucher #     PCR Review Status       St0,0000     Linspecified     Draft Started     12/3/2023       St0,0000     Linspecified     Total Started     12/3/2023       Care New Adjustments     Amount     Type     Creator                                                                                                    | Project End Date     6/30/2024       Allocation     551,000.00       Variable Budget     551,000.00       Project Status     Normal [taid]       Attention Needed     Yes       Disation Auto Approval?     Disation Auto Approval?       Carryover Permitted     Yes       Amount     Reguess Pariod     Status       S10,000.00     Unspecified     Draft Stanted       S10,000.00     Unspecified     Draft Stanted       S10,000.00     Unspecified     Draft Stanted       Creater New Adjustment     Type     Creator                                                                                                    | Initial Substantially Approved Date               |               | 9/14/2023               |                 |                   |   |  |
| Allocation \$51,000.00<br>Available Budget \$51,000.00<br>Available Budget \$51,000.00<br>Normal [[[dd]]                                                                                                    | Allcalain S 55,000,000<br>Available Budget \$51,000,000<br>Available Budget \$51,000,000<br>Attention Needed \$283<br>Orange Permitted \$283<br>Carryover Permitted \$283<br>Carryover Permitted \$283<br>S10,000,00 Unspecified Draft Started 12/2023 Not Yes Created None [Edi]<br>S10,000,00 Unspecified Draft Started 12/2023 Not Yes Created None [Edi]<br>Create New Adjustments For this grant. \$299<br>There are no matching Adjustments for this grant.                                                                                                    | Project End Date                                  |               | 6/30/2024               |                 |                   |   |  |
| Available Budget     \$51,000.00       Project Status     Normal [Hzld]       Attention Needed     Yes       Carryover Permitted     Disallow Auto Approval?       Carryover Permitted     PCRs       Amount     Request Period     Status       S10,000.00     Unspecified     Draft Statred     12/3/20/3       S10,000.00     Unspecified     Draft Statred     12/3/20/3       Carryover Adjustment     Amount     Type     Creator                                                                                                    | Available Budget     50000       Project Status     Normal [Lg[d]]       Attention Needed     Yas       Carryover Permitted     Disallow Auto Approval?       Amount     Request Period     Status     Youcher #     PCR Review Status       St0,0000     Unseconded     Drark Starled     12/3/2023     Not Yet Created     None [Edit]       Create New Adjustment     Amount     Type     Creator     Date                                                                                                    | Allocation                                        |               | \$51,000.00             |                 |                   |   |  |
| Project Status     Normal [tabd]       Attention Needed     Yeis       Status     Disaliow Auto Approval?       Carryover Permitted     PCRs       Amount     Request Period     Status     Voucher #     PCR Review Status       S10,000.00     Uisseedified     Draft Started     12/3/2023     Not Yet Created     None [Edit]       Carter Are uno matchine Adjustments for this grant.     Type     Creator     Date                                                                                                    | Project Status     Normal [bidd]       Attention Needed     Yes       Disallow Auto Approval?     Disallow Auto Approval?       Carryover Permitted     PCRs       Amount     Request Pariod     Status     PCros       \$10,000.00     Unseecified     Draft Stanled     12/3/2023     Not Yet Created     None [Edit]       Creater New Adjustment     Amount     Type     Creator     Date                                                                                                    | Available Budget                                  |               | \$51,000.00             |                 |                   |   |  |
| Attention Needed YEs<br>Carryover Permitted<br>Attention Approval7 Disallow Auto Approval7 Disallow Auto A   | Attention Needed Ygs<br>Disaltow Auto Approval? Disaltow Auto Approval? Disaltow | Project Status                                    |               | Normal [Hold]           |                 |                   |   |  |
| Carryover Permitted                                                                                                    | Disallow Auto Approval?       Disallow Auto Approval?       PCRs       PCRs       PCRs       None       Stoppool       Unseccrified       Create New Adjustments       Create New Adjustments       Amount     Type       Creator     Date                                                                                                    | Attention Needed                                  |               | Yes                     |                 |                   |   |  |
| Carryover Permitted           PCRs         PCRs           Amount         Request Period         Status         Voucher #         PCR Review Status           \$10,000.00         Linseedified         Draft Started         12/3/2023         Not Yet Created         None [Edit]           Create New Adjustments         Adjustments         Adjustments         Date                                                                                                    | Carryover Permitted     PCRs       Amount     Request Period     Status     PCRs       \$10,000 00     Unseconded     Draft Stanted     1/2/3/20/3     Not Yet Created     None [Edit]       Create New Adjustment     Adjustments     Adjustments     Date                                                                                                    |                                                   |               | Disallow Auto Approval? |                 |                   |   |  |
| Amount         Request Period         Status         PCRs         Voucher #         PCR Review Status           \$10,000.00         Linspecified         Draft Started         12/3/2023         Not Yet Created         None [Edi]           Create New Adjustments         Adjustments         Adjustments         Date                                                                                                    | Amount         Request Pariod         Status         PCRs           \$10,000.00         Unseedied         Draft Staned         12/3/2023         Not Yet Created         None [Edit]           Create New Adjustment         Amount         Type         Creator         Date           There are no matching Adjustments for this grant.         Type         Creator         Date                                                                                                    | Carryover Permitted                               | -             | No                      |                 |                   |   |  |
| PCRs           Amount         Request Period         Status         Voucher #         PCR Review Status           \$10,000.00         Linspecified         Draft Started         12/3/2023         Not Yet Created         None [Edi]           Create New Adjustments         Adjustments         Adjustments         Date                                                                                                    | Amount         Request Period         Status         fmode         Voucher #         PCR Review Status           \$10,00.00         Unseconded         Draft Started         12/3/2023         Not Yet Created         None [Edit]           Create New Adjustment         Amount         Type         Creator         Date           There are no matching Adjustments for this grant.         Type         Creator         Date                                                                                                    |                                                   |               |                         |                 |                   |   |  |
| Amount         Request Period         Status         Pock Review Status           \$10,000.00         Unseconded         Draft Started         12/3/20/3         Not Yet Created         None [Edit]           Create New Adjustments           Adjustments           Adjustments                                                                                                    | Amount         Request Period         Status         Status         Voucher #         PCR Review Status           \$10,000.00         Unseconded         Draft Stanted         12/3/2023         Not Yet Created         None [Edit]           Create New Adjustments         Amount         Type         Creator         Date                                                                                                    |                                                   |               | PCRs                    |                 |                   |   |  |
| \$10,000.00     Unspecified     Draft Started     12/3/2023     Not Yet Created     None [Edit]       Create New Adjustments       Adjustments       Adjustments       There are no matching Adjustments for this grant.                                                                                                    | \$10,000 00     Unseeclifed     Draft Starled     12/3/2023     Not Yet Created     None [Edit]       Create New Adjustments       Adjustments       Adjustments       Adjustments       Type       Creator       Date                                                                                                    | Amount Request Period                             | Status        | Canton Jule             | Voucher #       | PCR Review Status |   |  |
| Create New Adjustment           Adjustments         Adjustments           Amount         Type         Creator         Date                                                                                                    | Create New Adjustments Adjustments Annount Type Creator Date There are no matching Adjustments for this grant.                                                                                                    | \$10,000.00 Unspecified                           | Draft Started | 12/3/2023               | Not Yet Created | None [Edit]       |   |  |
| Adjustment         Adjustments           Amount         Type         Creator         Date                                                                                                    | Adjustment         Adjustments           Amount         Type         Creator         Date           There are no matching Adjustments for this grant.         Vertical and the second second s                                                                                                    |                                                   |               |                         |                 |                   |   |  |
| Adjustments Adjustments for this grant. There are no matching Adjustments for this grant.                                                                                                    | Adjustments           Amount         Type         Creator         Date                                                                                                    | Create New Adjustment                             |               |                         |                 |                   |   |  |
| Amount Type Creator Date                                                                                                    | Amount Type Creator Date                                                                                                    |                                                   |               | Adjustments             |                 |                   |   |  |
| There are no matching Adjustments for this grant.                                                                                                    | There are no matching Adjustments for this grant.                                                                                                    |                                                   | Amount Type   |                         | Creator         | Date              |   |  |
|                                                                                                    |                                                                                                    | There are no matching Adjustments for this grant. |               |                         |                 |                   | _ |  |
|                                                                                                    |                                                                                                    | There are no matching Adjustments for this grant. | Amount Type   | Adjustments             | Creator         | Date              |   |  |
|                                                                                                    |                                                                                                    |                                                   |               |                         |                 |                   |   |  |
|                                                                                                    |                                                                                                    | ( in                                              |               |                         |                 |                   |   |  |
|                                                                                                    | 7                                                                                                    | <i>b/0</i> °                                      |               |                         |                 |                   |   |  |
| hio                                                                                                    |                                                                                                    |                                                   |               |                         |                 |                   |   |  |

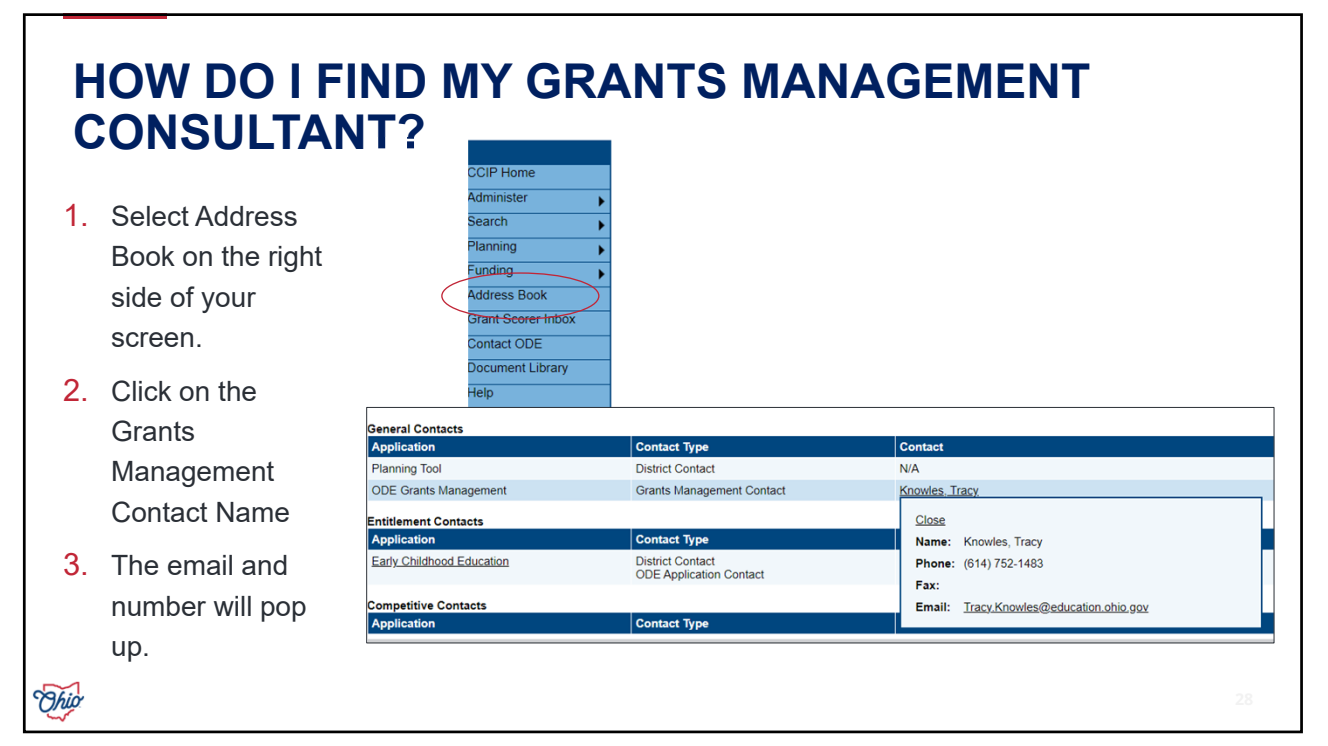

| Grants<br>Administration | Role                            | Email                               |
|--------------------------|---------------------------------|-------------------------------------|
| Kim Zwayer               | Financial Analyst<br>Supervisor | Kim.Zwayer@education.ohio.gov       |
| Tracy Knowles            | Senior Financial<br>Analyst     | Tracy.Knowles@education.ohio.gov    |
| Tina Stewart             | Senior Financial<br>Analyst     | Tina.Stewart@education.ohio.gov     |
| Deanna Bradfield         | Senior Financial<br>Analyst     | Deanna.Bradfield@education.ohio.gov |
| Shital Vyas              | Senior Financial<br>Analyst     | Shital.Vyas@education.ohio.gov      |
| Tiffany White            | Grants Administrator            | Tiffany.White@education.ohio.gov    |